## Como consultar localização de equipe pelo maxCom no Telegram

## Produto: maxCom

1.0 Iniciar conversa com o bot com o comando /start, caso não esteja logado, deverá logar informando l ogin/senha.

## Artigos Relacionados

- Como consultar os motivos de não venda para o Pré Pedido?
  Como consultar informações
- no Painel de auditoria?
  Como visualizar a localização
- dos clientes do dia selecionado • Como acompanhar o
- desempenho da equipe pelo aplicativo maxGestão ?
- Como consultar Relatório de preço no maxPromotor?

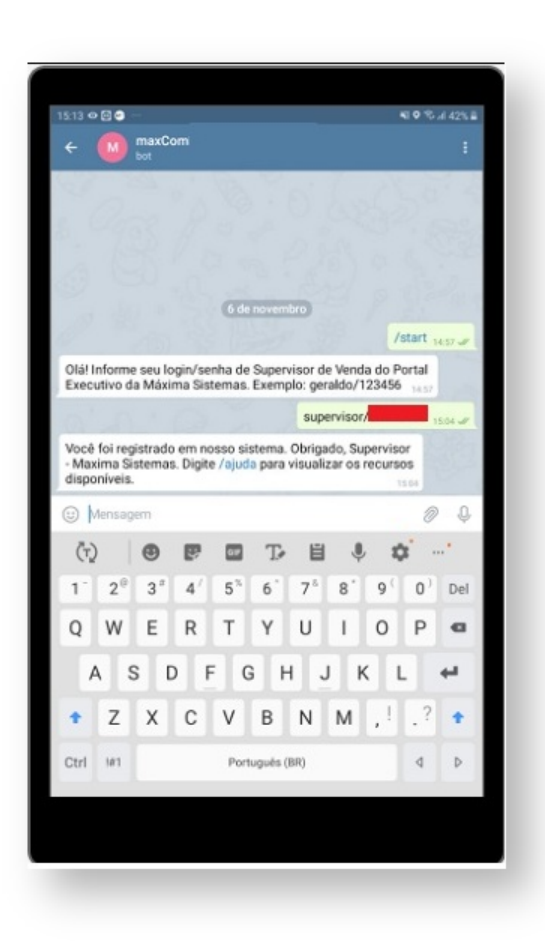

1.1 Enviar o comando /localizacaoequipe, posteriormente escolha a equipe:

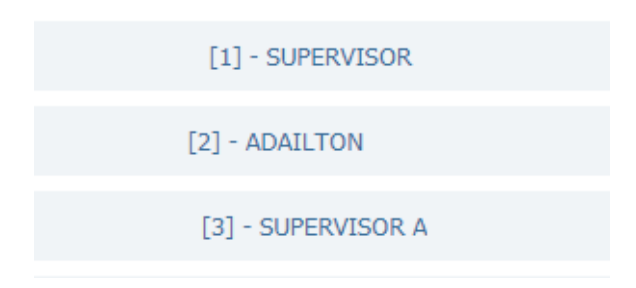

1.2 Escolha o RCA:

|          | Todos |
|----------|-------|
| [12] - E |       |
| [17] - I |       |
| [19] - S |       |
| [1] - V  |       |

1.3 O sistema retornará a posição do RCA selecionado.

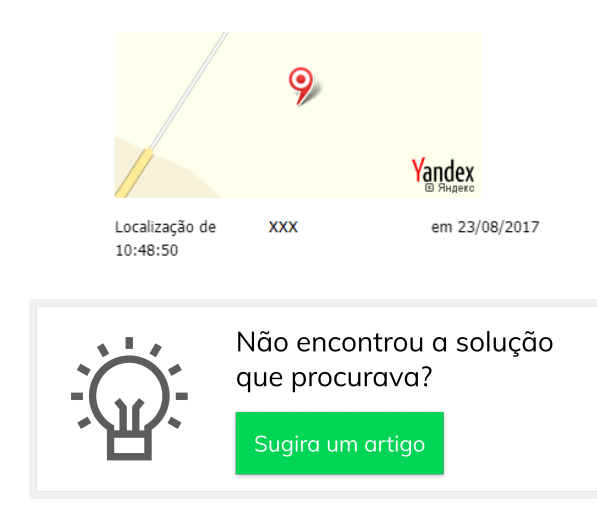